From: Gilinson, Randi D
Sent: Thursday, November 30, 2017 8:42 AM
To: DOPM All Users <<u>DOPMAllUsers@uabmc.edu</u>>
Subject: Computer Tip of the Week -- Useful accessibility options

| l       | Jseful accessibility options                                                                                                    | Brought to you by<br>Adim Premani<br>- HelpDesk Computer Tech (in MT-403) |            |  |
|---------|----------------------------------------------------------------------------------------------------|---------------------------------------------------------------------------|------------|--|
| SITUA   | TION:                                                                                                    |                                                                           |            |  |
| can he  | , the standard mouse pointer is not<br>elp you locate it whenever you lose                                                                                                    | it.                                                                       | iture that |  |
| SOLU    | TION:                                                                                                    |                                                                           |            |  |
| Ease of | of Access Center has replaced Acces                                                                                                    | sibility Options in the 'Control Panel'.                                  |            |  |
| 1.      | To open Ease of Access Center pre                                                                                                    | ess 'Windows' logo key +'U'                                               |            |  |
| 2.      | 2. Select 'Make the mouse easier to use'                                                                                                    |                                                                           |            |  |
| 3.      | . Select 'Mouse Settings' under See also.                                                                                                    |                                                                           |            |  |
| 4.      | Select the Pointers tab. Here you c easily see.                                                                                                    | can customize your mouse pointer to one                                   | you can    |  |
| 5.      | Select the 'Pointer Options' tab.                                                                                                    |                                                                           |            |  |
| 6.      | 'Show location of pointer when I press the Ctrl key' allows you to locate the mouse pointer by pressing the Ctrl key, click to select or press 'Alt' + 'S'.                                                                                                    |                                                                           |            |  |
|         | Visibility Display pointer trails Short Unit Content of the second second secon | ng                                                                        |            |  |

There are other settings that you may find useful. The Visibility settings allow you to improve the visibility of the mouse pointer on the screen.

7. To turn on Display pointer trail press 'Alt' + 'D' or click to select.

Show location of pointer when I press the CTRL key

8. To hide the mouse pointer when typing turn on Hide pointer while typing, press 'Alt' + 'H' or click to select.

Was this helpful? Do you have suggestions for a future Tip of the Week? Do you have any other comments? Let us know at <u>dopmHelp@uabmc.edu</u>

To see an archive of past Tips of the Week: <u>http://www.uab.edu/medicine/dopm/help/totw</u>